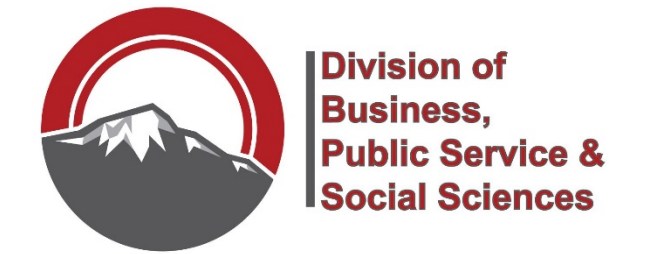

# How to Order Copies from Print and Pub

**<u>STEPS</u>**: Entering a request is a multi-step process... your role is not finished until <u>ALL</u> items are completed.

1. Login to <u>http://my.ppcc.edu</u> and continue to the Portal.

٦

2. Select the "Employee" tab

| PIKES PEAK COMMUNITY COLLEGE                                                                                                    |                                                                    |
|----------------------------------------------------------------------------------------------------|--------------------------------------------------------------------|
| Dashboard Student Life Employee Faculty Resources Forms                                                                                        |                                                                    |
|                                                                                                    |                                                                    |
| Faculty Tools   Faculty Detai   Schedule       Schedule       Schedule                                                                         | Important<br>Dates<br>Academic Dates<br>Financial Aid<br>Deadlines |
| Look Un<br>Look Un<br>Casses/Class<br>Search                                                                                                   | School Holidays                                                    |
| Employee Tools   Image: Time and Leave   Personal Information   Banner Self Service   Work Tools   Office 365   Holday Schedule   Facilitation | Course<br>Access<br>PPCC Online Campus (D2L)<br>CCCOnline (D2L)    |

3. On the left side, you will see "Requests", choose "Facilities Requests (including keys)"

| Requests                                 |
|------------------------------------------|
| Copy Center & Engraving Requests         |
| Facilities Requests (including keys)     |
| Facilities Report Unsafe Conditions      |
| HR Recruiting                            |
| Information Technology Requests          |
| Institutional Effectiveness Requests     |
| Marketing and Communications<br>Requests |
| Retention Services Early Alert           |
| Request                                  |

ſ

4. This will take you to the SchoolDude request system. If this is your first time accessing, you will need to set it up to be recognized as a user, before being able to log in.

| Current Schoo | IDude User? Login Here!                    |
|---------------|--------------------------------------------|
| Email         | Password                                   |
| @ppcc.edu     | •••••• Sign In                             |
|               | Forgot Password?                           |
| Never Submitt | ted a SchoolDude Request? Register Here! 🗸 |

5. This page requires all of the information for the request. Fill in all boxes, your name and contact info should be auto-filled after initial log in:

|                                                                                                    | KES PEAK                                               | E                    |                                                  |             |                                               |          |      |
|----------------------------------------------------------------------------------------------------|--------------------------------------------------------|----------------------|--------------------------------------------------|-------------|-----------------------------------------------|----------|------|
| myPPCC                                                                                                    | 2                                                      |                      |                                                  |             |                                               |          |      |
| Maint                                                                                                    | Request                                                | My Requests          | Settings                                         |             |                                               |          |      |
|                                                                                                    |                                                        |                      |                                                  |             |                                               |          | HELP |
|                                                                                                    |                                                        |                      |                                                  |             |                                               | Legend • |      |
| Work                                                                                                    | Request                                                |                      |                                                  |             |                                               |          |      |
| Welcome<br>If this is an EMERGENCY or a safety concern that requires immediate action please call<br>Facilities and Operations at (719) 502-2800 or Public Safety at (719) 502-2911<br>To submit this work order use the password ppcc |                                                        |                      |                                                  |             |                                               |          |      |
| Step 1                                                                                                    | Please be<br>First Name<br>Dana<br>Phone 1<br>502-3300 | yourself, click here | e if you are not<br>Last Name<br>Knight<br>Pager | Dana Knight | Email<br>dana.kniqht@ppcc.edu<br>Mobile Phone |          |      |

6. Next, fill in Location, to include Building, Area and Room Number for the specific Request:

| Step 2 | Location 🗹                                                   |                  |
|--------|--------------------------------------------------------------|------------------|
|        | Centennial Campus                                            |                  |
|        | Building                                                     |                  |
|        | Aspen                                                        |                  |
|        | Area                                                         | Area/Room Number |
|        | Classroom                                                    | A222             |
|        | Ves, remember my area entries for my next new request entry. |                  |

7. From the dropdown, choose Key and Lock

| Step 3 Select Problem Type: 🗹         |                                                      |
|---------------------------------------|------------------------------------------------------|
|                                       |                                                      |
| Maintenance Help Desk: Click on the   | e problem type below that best describes your issue. |
| Salast Craft                          |                                                      |
| Select Crait V                        |                                                      |
| Select Craft                          |                                                      |
| Custodial                             |                                                      |
| Electrical                            |                                                      |
| Equipment Maintenance                 |                                                      |
| Event Setup                           |                                                      |
| Fire Alarm System                     |                                                      |
| Furniture Repair                      | ·                                                    |
| General Maintenance                   |                                                      |
| Grounds                               |                                                      |
| Heating/Ventilation /Air Conditioning |                                                      |
| Key and Lock                          |                                                      |
| Miscellaneous                         |                                                      |
| Moving                                |                                                      |
| Plumbing                              |                                                      |
| Remodeling                            |                                                      |
| Structure                             |                                                      |
| Vehicle Maintenance                   |                                                      |
| Warranty                              |                                                      |

## 8. Type the instructor name, S number, discipline teaching and room number

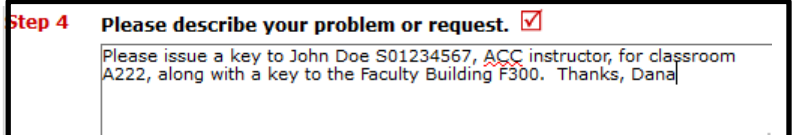

## 9. Figure out what date you would like the key done by, and choose. Allow 10 days.

## Step 5 Requested Completion Date

06/01/2017 (A valid date is required. Text is not accepted, but you may leave it blank. Click here for assistance in date entry.)

#### 10. If you have a supporting document to attach, use the link here:

Step 6 Attachment Attach New File (Maximum allowed is two attachments with a size of 3MB or less per file.)

#### 11. Double check that you are ready to submit the Request, the password is **ppcc**

| Step 7 | Submittal Password 🗹 |                  |
|--------|----------------------|------------------|
|        | • • • •              | Forgot Password? |

#### 12. Hit the Submit button:

| Step 8 | Submit                                                      |
|--------|-------------------------------------------------------------|
|        | NOTE: You will receive the following notifications.         |
|        | You will be notified receipt of your request.               |
|        | You will be notified of request assignment to a technician. |
|        | You will be notified of status changes to your request.     |
|        | You will be notified if this request is completed.          |
|        | You will be notified if this request is declined.           |
|        | You will be notified if this request is marked as voided.   |
|        | You will be notified when this request has been duplicated. |
|        | You will be notified when this request has been closed.     |